#### Kom i gång med digitala parkeringstillstånd

#### Översikt – hur får jag digitalt tillstånd?

- Administratören på företaget kommer att dela ut ett digitalt parkeringstillstånd till dig. Innan dess får du ett mejl med instruktioner och användarvillkor som du behöver godkänna.
- När du har bekräftat din identitet kan administratören dela ut tillståndet till dig som du sedan själv kopplar ihop med ett fordon i appen Parkering Göteborg.
- Så fort du har gjort detta är tillståndet giltigt.

På följande sidor beskriver vi alla steg du behöver göra.

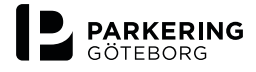

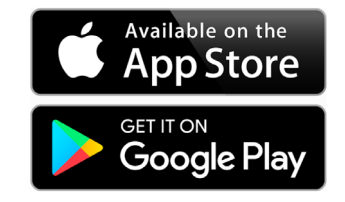

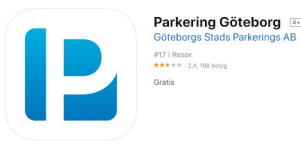

#### iPhone-skärmavbilder

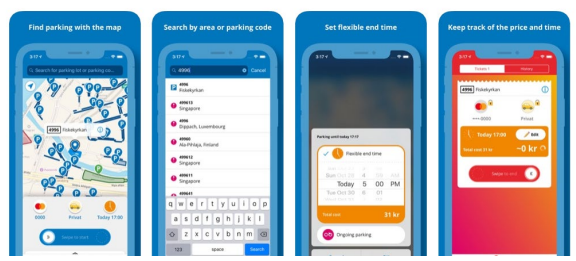

## Steg 1

Använder du appen Parkering Göteborg kan du gå vidare till steg 2.

#### Har du inte appen, gör så här:

- Ladda ner appen Parkering Göteborg
- Skapa konto
- Lägg till betalmedel och fordon

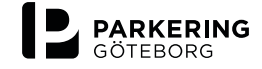

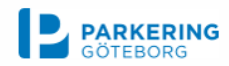

Godkänn villkor för enklare parkering på jobbet

Hej!

För att du enkelt ska kunna parkera på jobbet har du blivit uppsatt på en användarlista av Parkeringsbolaget.

Det du behöver göra nu är att godkänna de villkor som är kopplade till den här tjänsten.Gör så här:

#### Om du vid något tillfälle har använt appen Parkering Göteborg eller köpt tillstånd hos oss

Logga in här och följ instruktionerna. Du behöver alltså inte använda den epostadress du använder på jobbet

Om du aldrig har använt appen Parkering Göteborg eller köpt tillstånd hos oss Skapa då ett konto här och följ sedan instruktionerna.

Med vänlig hälsning,

Parkering Göteborg kundtjanst@parkeringgoteborg.se 031 - 774 37 00

Organisationsnummer: 5561194878 www.parkeringgoteborg.se

# Steg 2

När administratören har lagt till dig skickas automatiskt ett mejl till dig med instruktioner.

Eftersom du redan laddat ner appen och skapat konto, **klicka** på länken "Logga in här och följ instruktionerna".

Du kommer då vidare till webbsajten parkeringgoteborg.se.

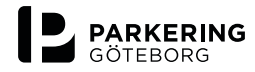

# Skapa konto Logga in ster & tjänster Avgiftsparkering Kontrollavgift Nyheter Kontakt Frågor och svar Sök Q Koppla ditt konto till ett företag Du har blivit erbjuden företagstjänster av din arbetsgivare och vi behöver ditt godkännande för att dessa skall aktiveras. Vogga in Logga in med det konto som du vanligtvis använder för parkeringsappen. Logga in Skapa konto Jag har redan ett konto för appen. Skapa konto Lösenord SKAPA KONTO

↑ Till toppen

### Steg 3

**Logga in** med samma användaruppgifter och lösenord du använder i appen Parkering Göteborg.

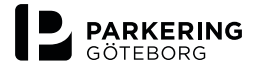

En del av Göteborgs Stad

Kom ihåg mig

LOGGA IN

Du är trygg hos oss – <u>läs mer i vår integritetspolicy</u> Besöksadress: Åvägen 17J

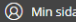

Produkter & tjänster Avgiftsparkering Kontrollavgift Nyheter Kontakt Frågor och svar

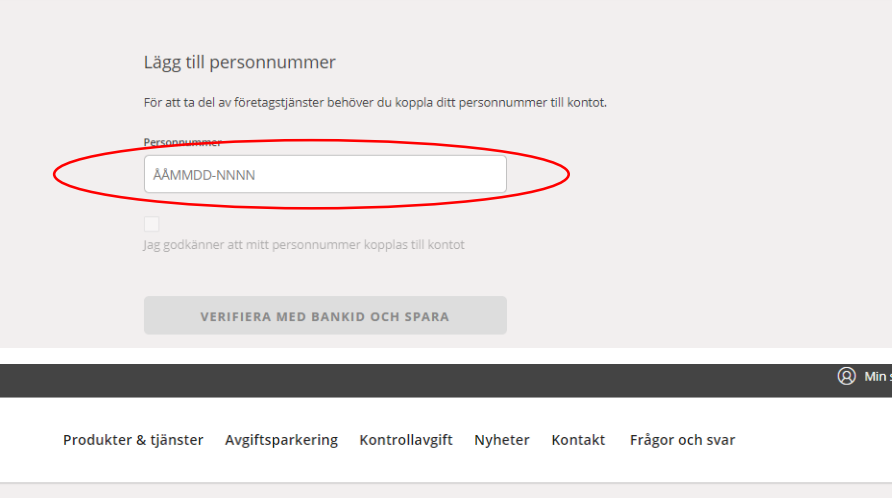

## Steg 4

För att få tillgång till digitala parkeringstillstånd, behöver du först bekräfta din identitet genom att **fylla i** personnummer och **signera** med BankID.

|   | Verifiera personnummer                                                     |
|---|----------------------------------------------------------------------------|
|   | För att ta del av företagstjänster behöver du verifiera ditt personnummer. |
|   | Personnummer                                                               |
|   |                                                                            |
| < | VERIFIERA MED BANKID                                                       |
|   |                                                                            |

**OBS! Krav enligt GDPR** 

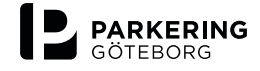

Produkter & tjänster Avgiftsparkering Kontrollavgift Nyheter Kontakt Frågor och svar

Aktivera företagstjänster

Som användare av företagstjänster godkänner du att följande uppgifter visas för administratören på ditt företag

- Ditt för- och efternamn
 - Parkeringshistorik för de besöksparkeringar som betalas på företagets faktura (kommande funktion)

ag godkänner villkoren för tjänsten

GODKÄNN

## Steg 5

# Du behöver också **godkänna** villkoren för företagstjänster.

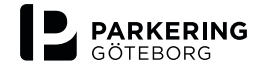

En del av Göteborgs Stad

#### SMS

mer information.

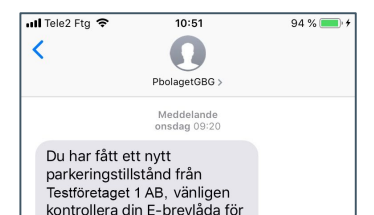

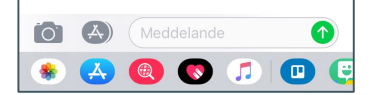

#### Mejl

#### 

Digitalt parkeringstillstånd - lägg till registreringsnummer

Hej Eval

Du har fått ett parkeringstillstånd från Testföretaget 1 AB som gäller på Lindholmen dag. För att börja använda det behöver du lägga till ett registreringsnummer.

Det kan du göra på två sätt:

 I vår app Parkering Göteborg. Starta appen, gå till Min Sida och sedan P tillstånd.
 På Min Sida på Parkering Göteborgs webb

Ser du inte ditt tillstånd? Då kanske du har glömt att göra det första steget.

Du har fått ett separat mail om detta, men här kommer samma information igen.

#### Om du vid något tillfälle har använt appen Parkering Göteborg eller köpt tillstånd hos oss

Logga in här och följ instruktionerna postadress du använder på jobbet

Om du aldrig har använt appen Parkering Göteborg eller köpt tillstånd hos oss Skapa då ett konto här och följ sedan instruktionerna

Mod vänlig hälening

### Steg 6

Så snart du godkänt villkoren kommer administratören att dela ut parkeringstillstånd till dig.

Du får både ett SMS och ett mejlutskick när det är klart.

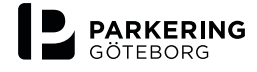

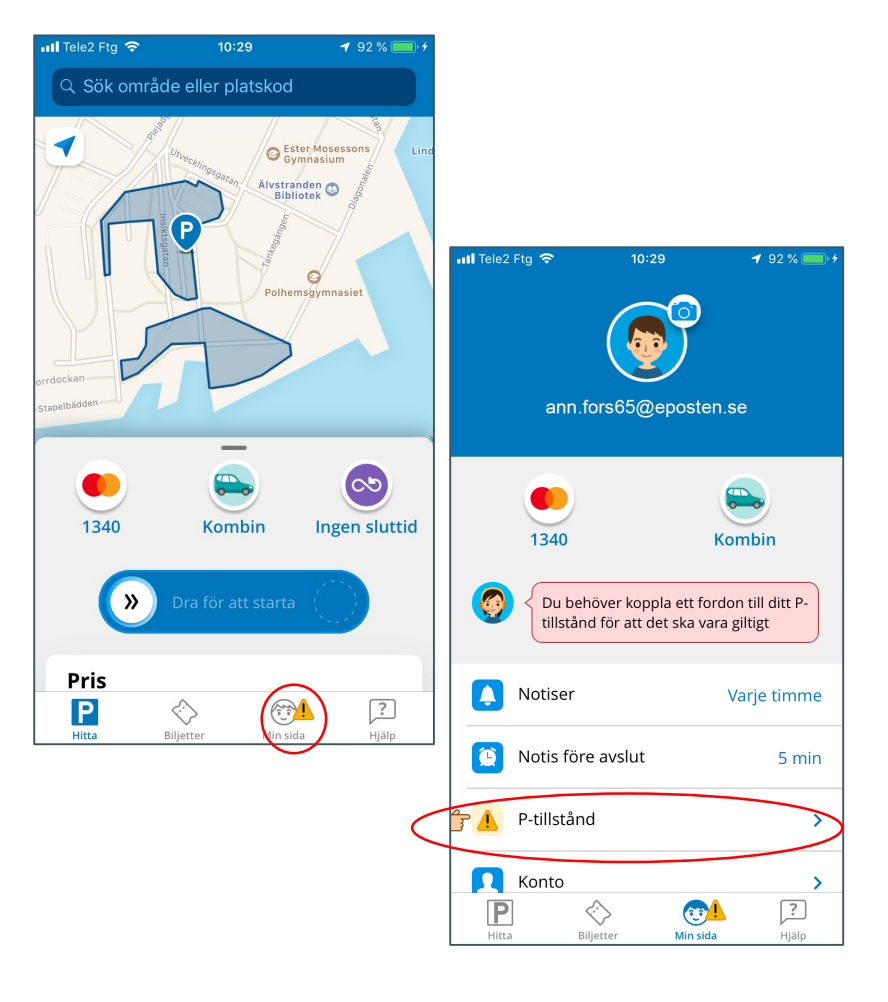

# Steg 7

Du behöver nu göra de sista stegen för att parkeringstillståndet ska bli giltigt.

- Öppna appen Parkering Göteborg.
- Klicka på Min Sida
- Klicka på P-tillstånd

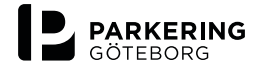

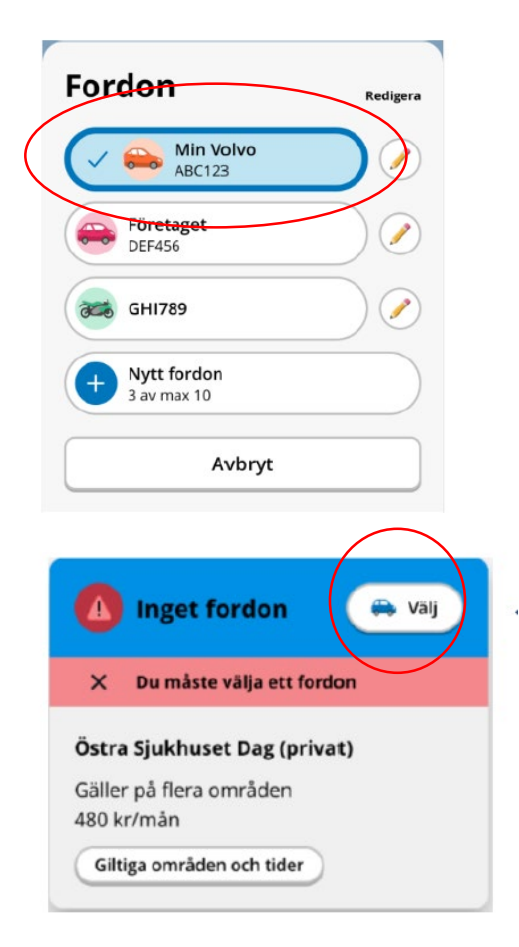

#### **Steg 8** Koppla tillståndet till ett fordon.

Har du redan ett fordon inlagt?

- Markera detta för att aktivera parkeringstillståndet
- Har du inte lagt in ett fordon?
- Klicka på "Välj" och fyll i registreringsnummer
- **Markera** fordonet för att aktivera parkeringstillståndet.

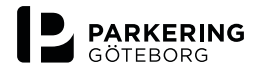

#### KLART

Du har nu aktiverat ditt digitala parkeringstillstånd.

Tips! Om du senare vill koppla en annan bil till tillståndet, kan du enkelt lägga till ett nytt fordon och markera det under Min Sida / Tillstånd direkt i appen.

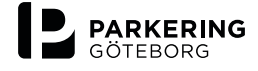